## **After Booking Manual**

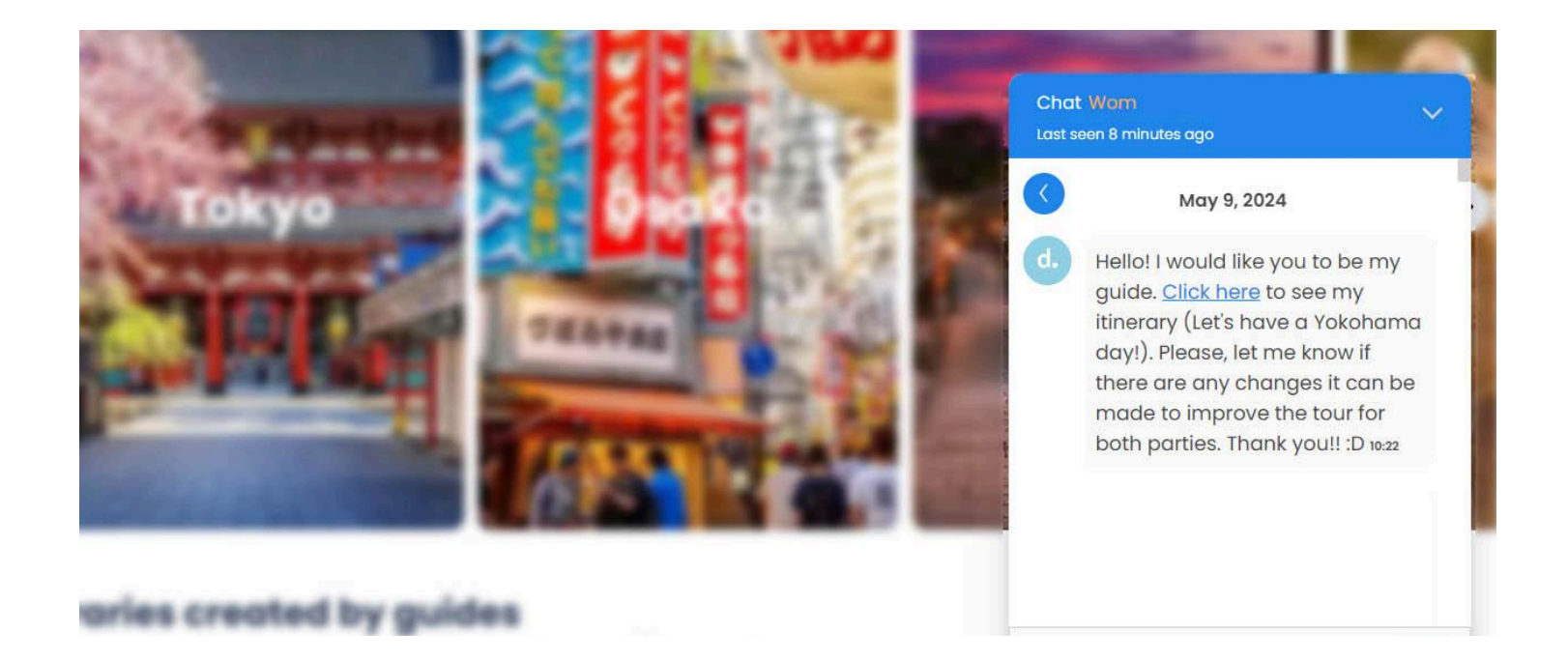

After a customer books a tour with you, you will receive an automatic message on the dekitabi chat.

You can click on the link "Click here" to learn more about the details of the itinerary.

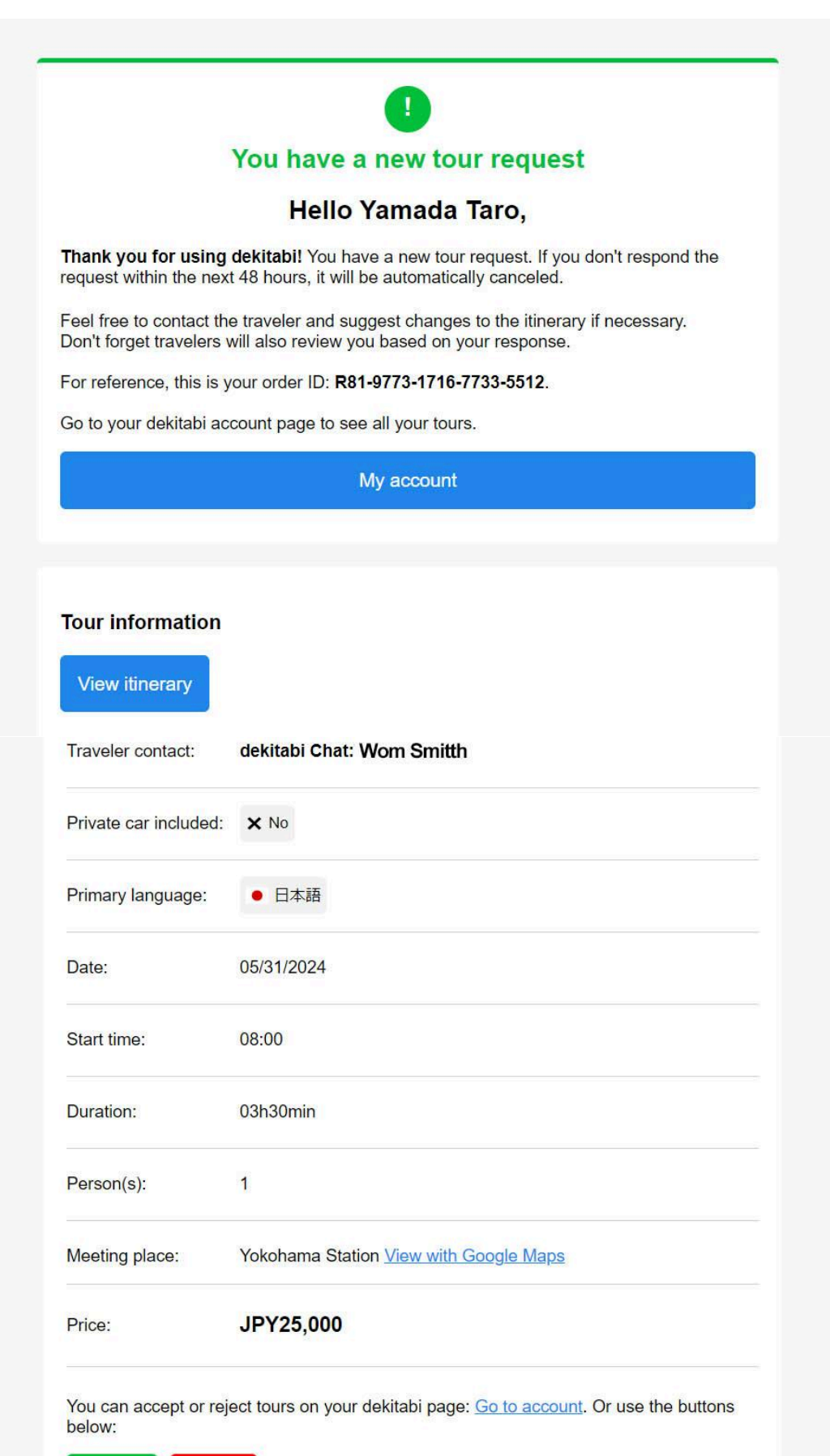

Accept Reject

You will receive an automatic email for every new booking. You can "Accept" or "Reject" the tour from the email. Or you can do it from your account page.

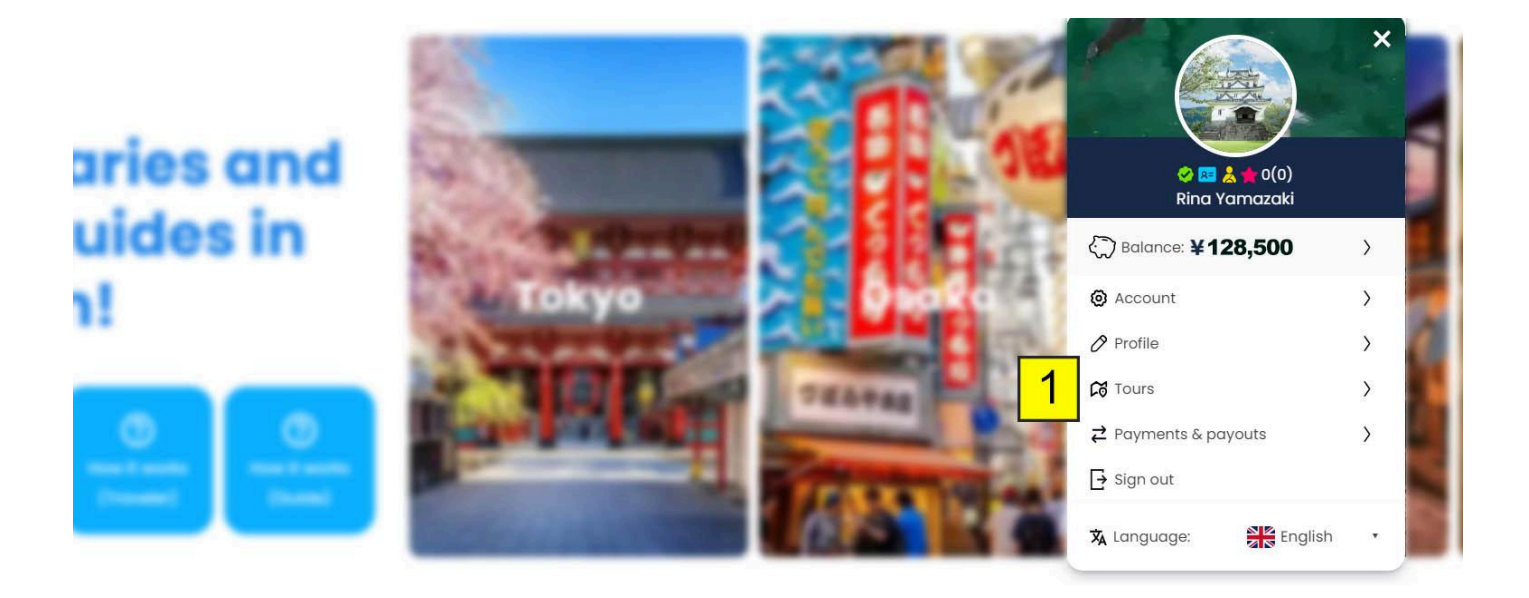

1. Go to the Menu at the top right of your screen and click on Tours.

|   |         | urs, tours his 2 heduled | tours 3 s rec | quests 4       | 5         |
|---|---------|--------------------------|---------------|----------------|-----------|
|   | Pending | Waiting for payment      | Confirmed     | Waiting review | Completed |
| 6 | Auto-ca | ncel 🗸                   |               |                |           |

## Waiting for your confirmation

| Conv.             | © Time until auto-cancel: 21:57:19          |               | 11           |
|-------------------|---------------------------------------------|---------------|--------------|
| Annumental Action | Lets have a Yokohama day!<br>View itinerary |               | () Pending   |
| 8                 | (前) 05/31/2024 () 08:00 ▲ 1 • 日本語           | × Reject tour | Confirm tour |
|                   | Order R81-9773-1716-7733-5512               |               | 10           |
|                   | by 🕘 Wom Bat                                | 9             |              |

- 1. The tab "Pending" will show the tours you haven't Confirmed or Rejected yet.
- 2. The tab "Waiting for payment" will show the tours that haven't been paid yet by the customer.
- 3. The tab "Confirmed" will show all your confirmed tours.
- 4. The tab "Waiting review" will show all the tours that haven't been reviewed by the customer yet.
- 5. The tab "Completed" will show all the tours that have been paid and finished.
- 6. The "Sort" menu will show the options available that you can filter your tours.
- 7. The remaining time the guide has to Accept or Reject a tour will appear in this section.
- 8. Itinerary details.
- 9. Use the "Reject tour" button to reject the tour.
- 10. Use the "Confirm tour" button to confirm the tour.
- 11. "Pending" shows the status of the tour.